## Návod na inštaláciu (pre WIN x64)

- 1. Nainštalujte JDK, verzia x86 (<u>http://www.oracle.com/technetwork/java/javase/downloads/jdk7u9-downloads-1859576.html</u>)
- Nainštalujte Java3D (<u>http://www.oracle.com/technetwork/java/javasebusiness/downloads/java-archive-downloads-java-client-419417.html#java3d-1.5.1-oth-JPR</u>)
- Nainštalujte Visual C++ 2012 Redistributable, verzia x86 (<u>http://www.microsoft.com/en-us/download/details.aspx?id=30679</u>)
- 4. Rozbaľte súbor simTeam.zip do ľubovoľného adresára
- 5. Pred spustením je potrebné upraviť cestu k nainštalovanej verzii JDK v kroku č. 1 v súbore "start.bat". Takisto je potrebné do súboru zadať absolútnu cestu k adresáru do ktorého ste rozbalili projekt. To je možné vykonať pomocou ľubovoľného textového editora. Po otvorení súboru "start.bat" v textovom editore, sa zobrazí nasledujúci text:

"Cesta-k-JDK" -Djava.library.path=./lib -jar "Cesta-k-projektu/SimTeam.jar"

Časť súboru "Cesta-k-JDK" je potrebné nahradiť absolútnou cestou k nainštalovanému JDK v kroku č. 1. Ak bolo dané JDK napríklad nainštalované na disk D, do adresára Programy, cesta k JDK by mohla vyzerať nasledovne: "D:\Programy\Java\jdk1.7.0\_09/bin/java". Takisto je potrebné nahradiť časť súboru označenú ako "Cesta-k-projektu" absolútnou cestou k adresáru, v ktorom sa nachádza rozbalený projekt simulácie. Súbor by teda po vykonaní úprav mohol vyzerať nasledovne:

"D:\Programy\Java\jdk1.7.0\_09/bin/java" -Djava.library.path=./lib -jar "C:\simTeam\SimTeam.jar"

6. Spustite simuláciu pomocou súboru "start.bat".